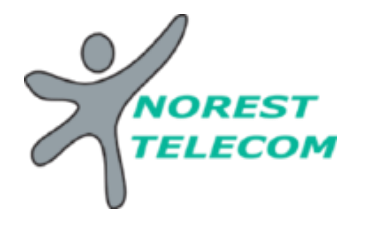

#### **GERER LES CONTACTS**

Connectez-vous sur le lien suivant avec les identifiants fournis par NOREST TELECOM :

https://portail.metacentrex.fr/#login.html

Sur la page Utilisateur, on va dans l'onglet Contacts

רטונמוו טנוווסמוכעו

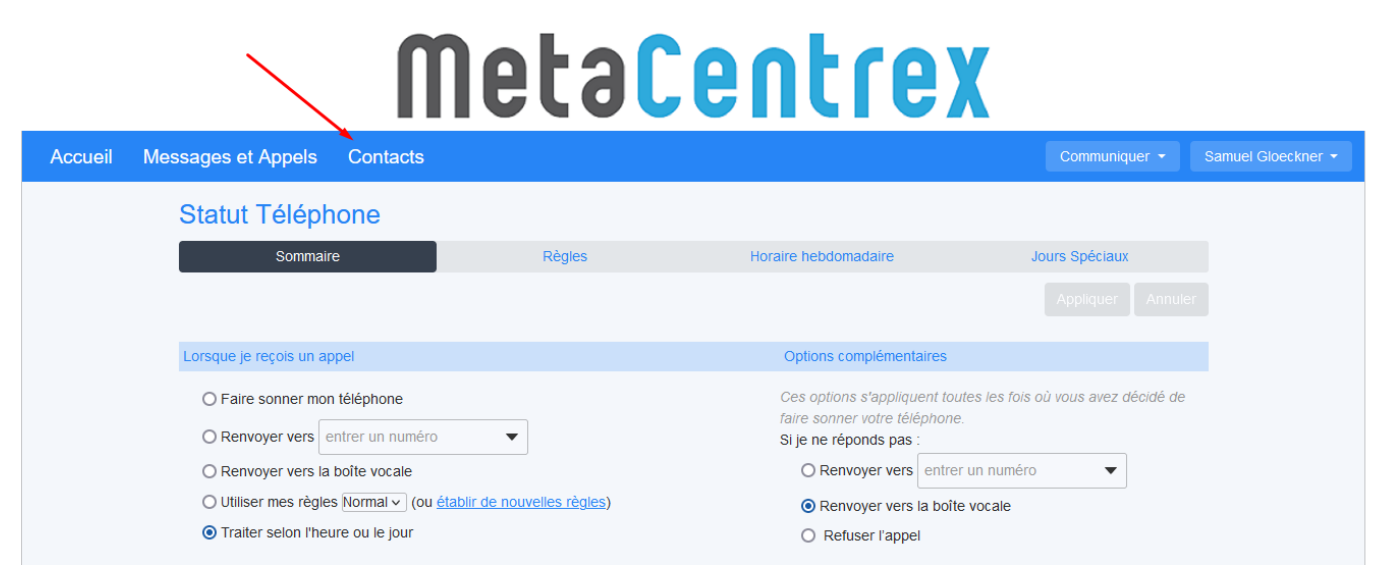

Puis on crée son nouveau contact :

#### IIIGLUGGIILIGA

| Accueil Messages et Appels Contacts                              |                                                                                                    | Communiquer - Samuel Gloeckner -                                              |
|------------------------------------------------------------------|----------------------------------------------------------------------------------------------------|-------------------------------------------------------------------------------|
| Liste de contacts                                                | Extensions Nu                                                                                                    | méros abrégés                                                                 |
| Nouveau contact Nouveau groupe Importer Export                   |                                                                                                    |                                                                               |
| Pontacts et Groupes         Rechercher         Sélectionner tout | Bienvenue dans la Liste de contacts<br>Ajoutez vos coliègues, vos amis et les membres de votre famille à v<br>rapidement des appels, voir qui appelle et envoie des messages, e<br>Pour commencer, cliquez sur les boutons <i>Nouveau contact</i> ou <i>Imp</i> resson | otre liste de contacts pour passer<br>t bien plus encore.<br>orter ci-dessus. |
| Informations personnelles Séc                                    | urité Support                                                                                                    |                                                                               |

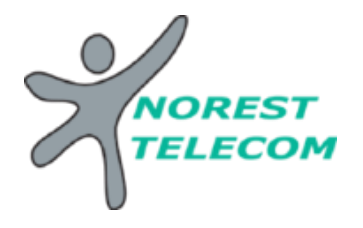

On remplit les 3 champs suivants et on sauvegarde

| Accueil Messages et Appels Contacts |            |                     |  |
|-------------------------------------|------------|---------------------|--|
| Liste de contacts                   | Extensions | Numéros abrégés     |  |
|                                     |            | Sauvegarder Annuler |  |
| Contacts et Groupes                 |            |                     |  |
| Rechercher                          | Prénom     | Norest              |  |
| Sélectionner tout                   | Nom        | Telecom             |  |
|                                     | Alias      |                     |  |
|                                     | Titre      |                     |  |
|                                     | Société    |                     |  |
|                                     | Domicile 🏫 | 0820426126          |  |
|                                     | Travail 📳  | 0                   |  |
|                                     | Portable   | 0                   |  |

Si on le souhaite, on peut crée un groupe dans lequel on va associer son contact crée :

# Illecarentlex

| Accueil Messages et Appels | Contacts             |                                                                                                    |                                                                                                    |          |
|----------------------------|----------------------|----------------------------------------------------------------------------------------------------|----------------------------------------------------------------------------------------------------|----------|
| Liste de co                | ntacts               | Extensions                                                                                                    | Numéros abrégés                                                                                                    |          |
| Nouveau contact Nouveau    | groupe Importer Expo | orter tout                                                                                                    |                                                                                                    |          |
| Contacts et Groupes        |                      | Vous avez 1 Contact et 0 Groupes.                                                                                                    |                                                                                                    |          |
| Rechercher                 | $\mathbf{X}$         | <ul> <li>Sélectionnez un contact ou un group</li> <li>Recherchez un élément spécifique à</li> <li>Sélectionnez plusieurs contacts ou gr</li> </ul> | e afin d'afficher ou de modifier les détails.<br>l'aide de la zone de recherche à gauche.<br>roupes en appuyant sur la touche de raccou | rci Maj. |
| Telecom, Norest            |                      |                                                                                                    |                                                                                                    |          |
|                            |                      |                                                                                                    |                                                                                                    |          |
| Informations personnelles  | Sé                   | ecurité                                                                                                    | Support                                                                                                    |          |
| Samuel Gloeckner           | Mod                  | difier le mot de passe                                                                                                    | Aide                                                                                                    |          |

On remplit le nom du groupe et on sélectionne le/les contact(s) que l'on souhaite intégrer :

### IIIELQFEIILIEY

| Accueil Messages et Appels Contacts                                   |                                                                                                    | Communiquer • Samuel Gloeckner •                              |  |  |  |
|-----------------------------------------------------------------------|----------------------------------------------------------------------------------------------------|---------------------------------------------------------------|--|--|--|
| Liste de contacts                                                     | Extensions                                                                                                    | Numéros abrégés<br>Sauvegarder Annuler                        |  |  |  |
| Contacts et Groupes Rechercher Sélectionner tout Telecom, Norest      | Groupe<br>Nom de Groupe<br>TECHNQUE<br>Identifiant de téléphone                                                               | Membres du groupe<br>Rechercher                               |  |  |  |
| Informations personnelles<br>Samuel Gloeckner<br>SiègeSocial<br>Admin | Sécurité<br>Modifier le mot de passe<br>Changement du code PNI de vos services léléphoniques<br>Configurez le compte e-mail @ | Support<br>Ade<br>Téléchargements<br>Envoyer des commentaires |  |  |  |

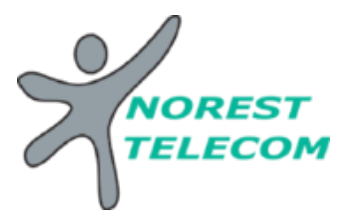

Puis on se retrouve avec notre groupe TECHNIQUE, qui inclus le contact NOREST

TELECOM :

## ΙΙΙσισισιιισλ

| Accueil | Messages et /       | Appels Conta   | acts     |               |           |           |                 |          |           |
|---------|---------------------|----------------|----------|---------------|-----------|-----------|-----------------|----------|-----------|
|         | Liste de contacts   |                | Extensio | ons           | Nume      |           |                 |          |           |
|         | Nouveau contact     | Nouveau groupe | Importer | Exporter tout |           |           |                 | Modifier | Supprimer |
|         | Contacts et Groupes |                |          |               | Groupe :  | TECHNIQUE | Membres du grou | ре       |           |
|         | Rechercher          |                |          |               | TECHNIQUE |           | Rechercher      |          |           |
|         | Sélectionner tout   |                |          |               |           |           | Telecom, Norest |          |           |
|         | TECHNIQUE           |                |          |               |           |           |                 |          |           |

On peut aussi mettre un contact crée plus tard dans ce groupe, il suffit de sélectionner le groupe et de modifier :

|         | IIIecalenciex      |                   |          |               |           |           |                |              |           |  |
|---------|--------------------|-------------------|----------|---------------|-----------|-----------|----------------|--------------|-----------|--|
| Accueil | Messages et        | Appels Conta      | acts     |               |           |           |                |              |           |  |
|         |                    | Liste de contacts |          |               | Extensi   | ons       | Num            | éros abrégés |           |  |
|         | Nouveau contact    | Nouveau groupe    | Importer | Exporter tout |           |           |                | Modifier     | Supprimer |  |
|         | Contacts et Groupe | 5                 |          |               | Groupe :  | TECHNIQUE | Membres du gro | ре           |           |  |
|         | Rechercher         |                   |          |               | TECHNIQUE |           | Rechercher     |              |           |  |
|         | Sélectionner tout  | -                 |          |               |           |           |                |              |           |  |
|         | Telecom, Norest    | 5                 |          |               |           |           |                |              |           |  |

Ensuite, on sélectionne le contact et on sauvegarde

### IIIELGLEIILIEX

| Accueil Messages et Appels Contacts                                                |                                                                                                    |                                                                                    |
|------------------------------------------------------------------------------------|----------------------------------------------------------------------------------------------------|------------------------------------------------------------------------------------|
| Liste de contacts Contacts et Groupes Rechercher Sélectionner tout Telecom, Norest | Extensions Groupe : Nom de Groupe TECHNIQUE Identifiant de téléphone                                                         | Numéros abrégés Sauvegarder Annuler Membres du groupe Rechercher V Telecom, Norest |
| Informations personnelles<br>Samuel Gloeckner<br>SiègeSocial<br>Admin              | Sécurité<br>Modifer le mot de passe<br>Changement du code PIN de vos services téléphoniques<br>Configurez le compte e-mail 🖗 | Support<br>Ade<br>Téléchargements<br>Envoyer des commentaires                      |